## **QMS App User Guide**

Android Devices

www.bcmb.ab.ca

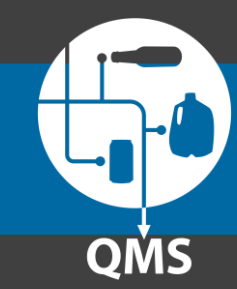

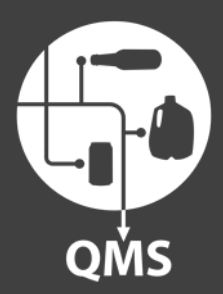

## Part 5

### **QMS App User Guide** Submitting a Ticket

www.bcmb.ab.ca

#### Part 5: Submitting a Ticket

#### **New Ticket** Click on "Submit New Ticket" -

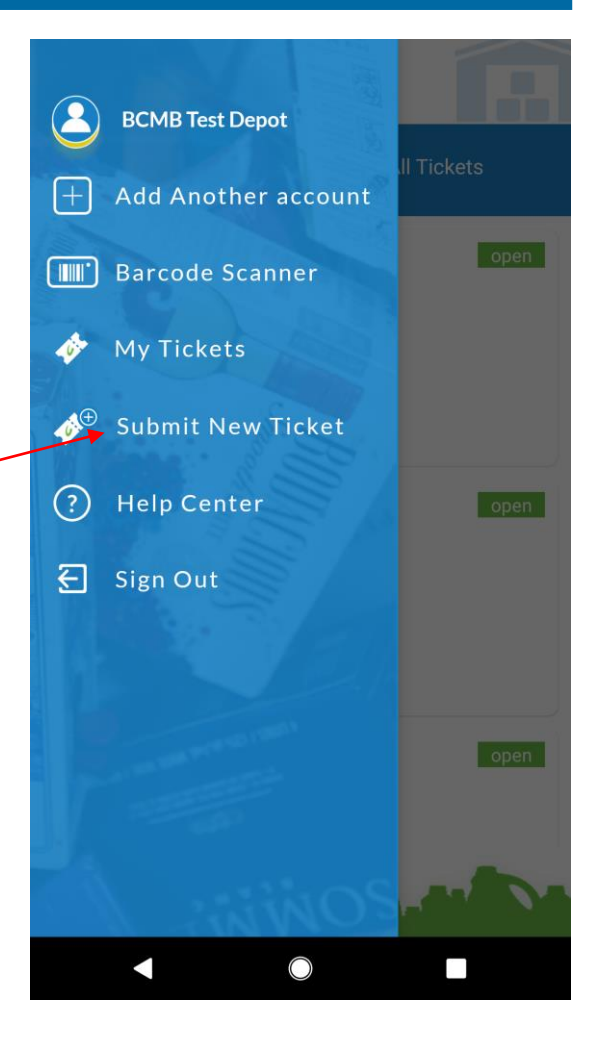

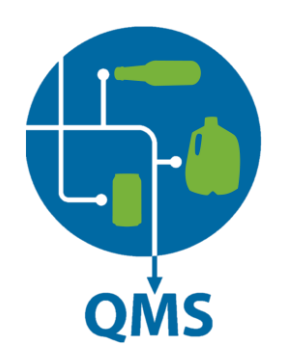

#### **Part 5**: Submitting a Ticket

# QMS

#### Select Category

Select the category your issue falls under from the list.

If you are still unsure, please contact the BCMB at **1 (888) 424 - 7671** 

| <ul> <li>← BCMB Test Depot</li> <li>Choose a ticket type</li> </ul> |
|---------------------------------------------------------------------|
| Supplies                                                            |
| Transportation                                                      |
| Payment                                                             |
| Quality Control                                                     |
| POR (Point of Return) System                                        |
| Refund Compliance                                                   |
| Product Registration                                                |
|                                                                     |